## **Mac OS Device Configuration**

## Fairfax County Public Schools Secure Wireless

The purpose of this document is to outline the steps of using the FCPSonboard wireless network to correctly configure your device to connect to the Fairfax network.

| <ul> <li>Wed Nov 5 1:38 PM 100%</li> <li>Wi-Fi: On<br/>Turn Wi-Fi Off</li> <li>No network selected</li> <li>Fairfax</li> <li>FCPSonboard</li> <li>FCPSonboard</li> <li>Join Other Network</li> <li>Create Network</li> <li>Open Network Preferences</li> </ul> | Connect to the wireless network called <b>FCPSonboard</b> .                                                                                                    |
|----------------------------------------------------------------------------------------------------|----------------------------------------------------------------------------------------------------|
| Description         Set Orac                                                                                                    | Close the browser that your Mac automatically<br>opens. This browser is a limited feature browser<br>and is not compatible with the FCPS wireless<br>onboarding process. |
|                                                                                                    | Open Safari.                                                                                                    |

| Go to a web page such as www.cnn.com. If the<br>wizard does not open, look to see if the site you<br>entered is a https:// site rather than a http:// site.<br>The device will only redirect to the wizard using<br>a http:// site. The FCPSonboard wizard will come<br>up on the screen. Check the box next to I agree<br>to the Terms and Conditions and click the Start<br>button. |
|----------------------------------------------------------------------------------------------------|
| Click the <b>FCPS Staff and Students</b> button.                                                                                                    |
| Enter the username and password that you use to<br>log on to the computer at school. Click the<br>Continue button.<br>NOTE: if authentication fails the account may be<br>locked out, or the password may be expired                                                                                                    |

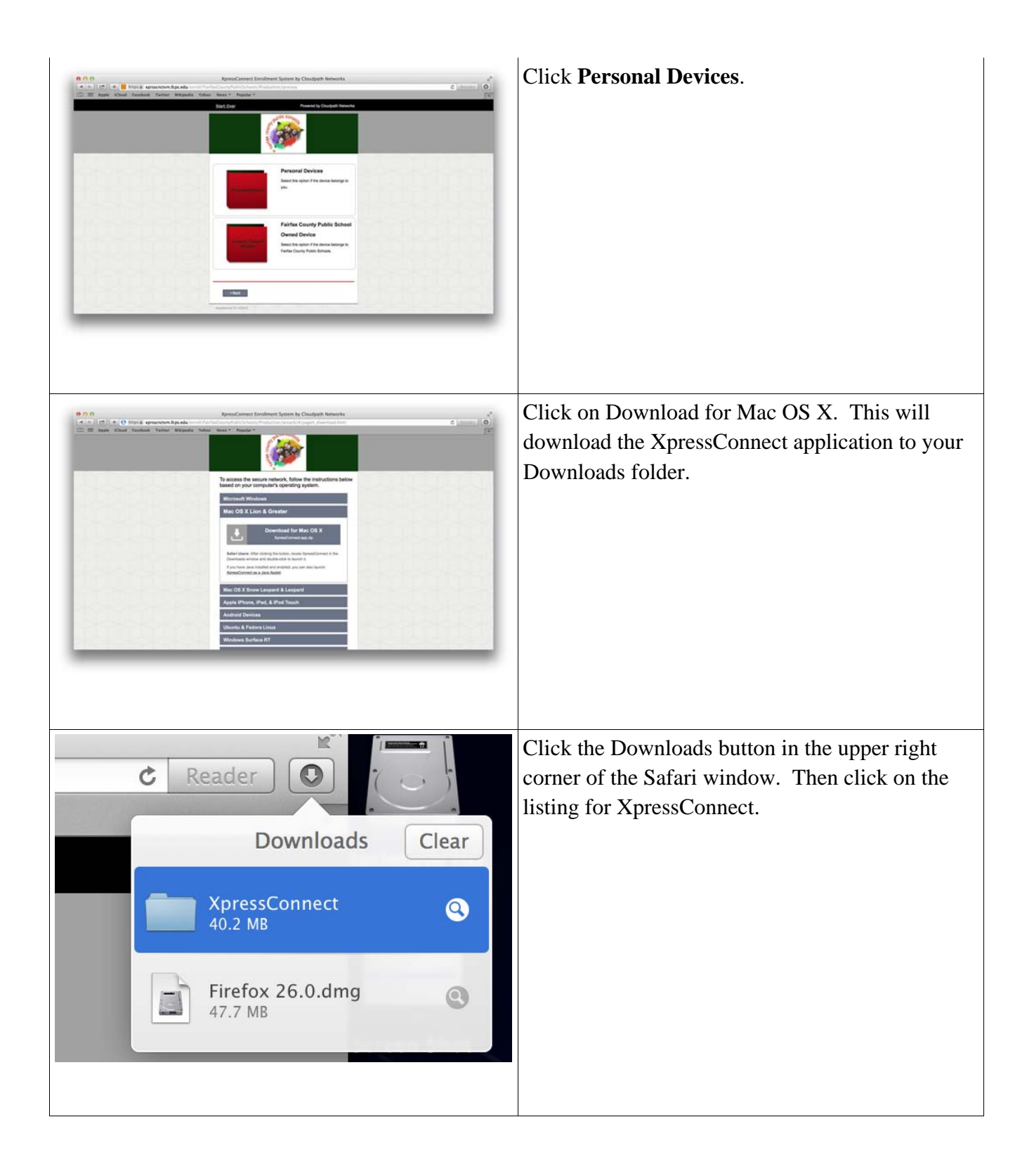

| "XpressConnect.app" is an application downloaded<br>from the Internet. Are you sure you want to open<br>it?<br>Safari downloaded this file today at 1:50 PM from<br>ware reaching for a du                                                                                                    | OS X will ask you if you are sure you want to<br>open the XpressConnect application. Click Open.                                                                                                    |
|----------------------------------------------------------------------------------------------------|----------------------------------------------------------------------------------------------------|
| Show Web Page Cancel Open                                                                                                    | NOTE: if you do not get an Open button, see note<br>at the end of this document on how to bypass the<br>security settings for lunching applications not<br>downloaded from the App Store.                                                       |
| Conferentiae Bodie Text and a                                                                                                    | You will be promoted twice to enter your OS X password.                                                                                                    |
| Network Wand is trying to install a new hits.         helper tool. Type your password to allow this.         Name: Wohad Hale         Passent:         Cancel Install Helper                                                                                                    | NOTE: the 1 <sup>st</sup> prompt is to install the "helper" that will configure the setting for the Fairfax network automatically. The $2^{nd}$ prompt is to install the certificate to the credential store of OS X.                           |
| Pores Personnect     Verticities     Verticities </th <th>XpressConnect will open and go through its<br/>configuration process. Eventually it will come up<br/>to the screen you see to the left with Successfully<br/>Connected. This means you are now properly<br/>connected to the FCPS wireless network.</th> | XpressConnect will open and go through its<br>configuration process. Eventually it will come up<br>to the screen you see to the left with Successfully<br>Connected. This means you are now properly<br>connected to the FCPS wireless network. |

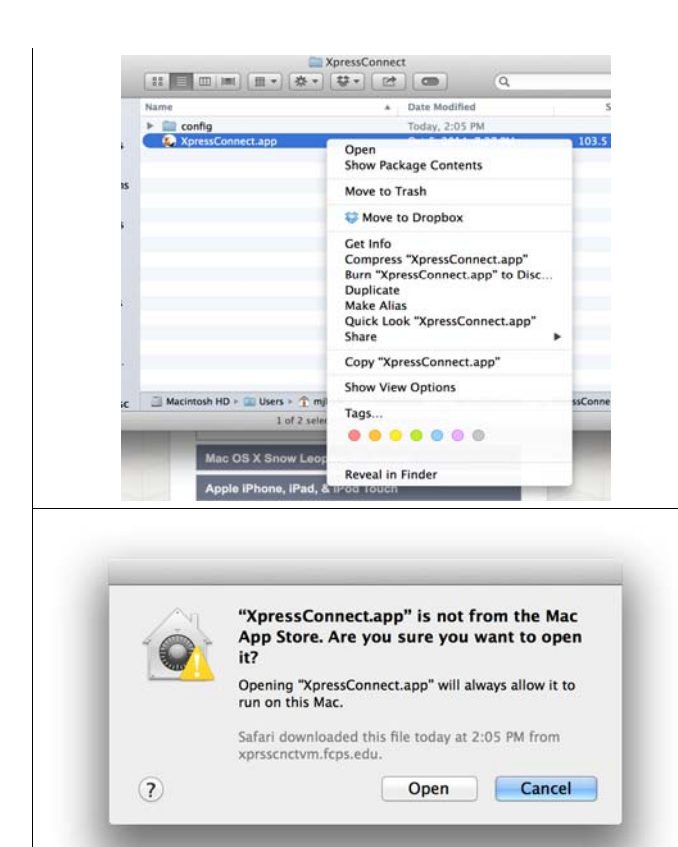

<u>NOTE:</u> If OS X is set to only trust applications downloaded from the Mac App Store follow these steps to by-pass the restriction.

Open the Downloads folder. Then Control-click on the XpressConnect.app file and choose Open. This will run XpressConnect.

You will then get prompt stating that XpressConnect.app is not from the Mac App store. Click Open to run the application. You will then be able to proceed with the onboarding process.